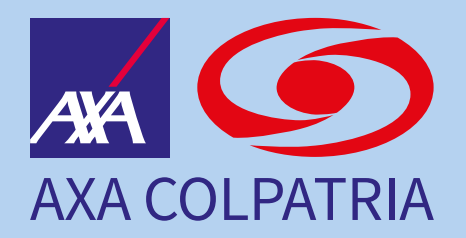

# Manual de registro de usuarios Portal de Clientes y APP

## Registro de usuarios Portal de Clientes

| Ingresa tus da       | atos para iniciar sesión |  |
|----------------------|--------------------------|--|
| Tipo de documento    | No. de documento         |  |
| Cédula de ciudadanía | ~                        |  |
| Contraseña           | 73/                      |  |
|                      | 777                      |  |
| IN                   | NICIAR SESIÓN            |  |
| Clvidé contraseña    | Desbloquear usuario      |  |
|                      | REGISTRATE               |  |
|                      |                          |  |

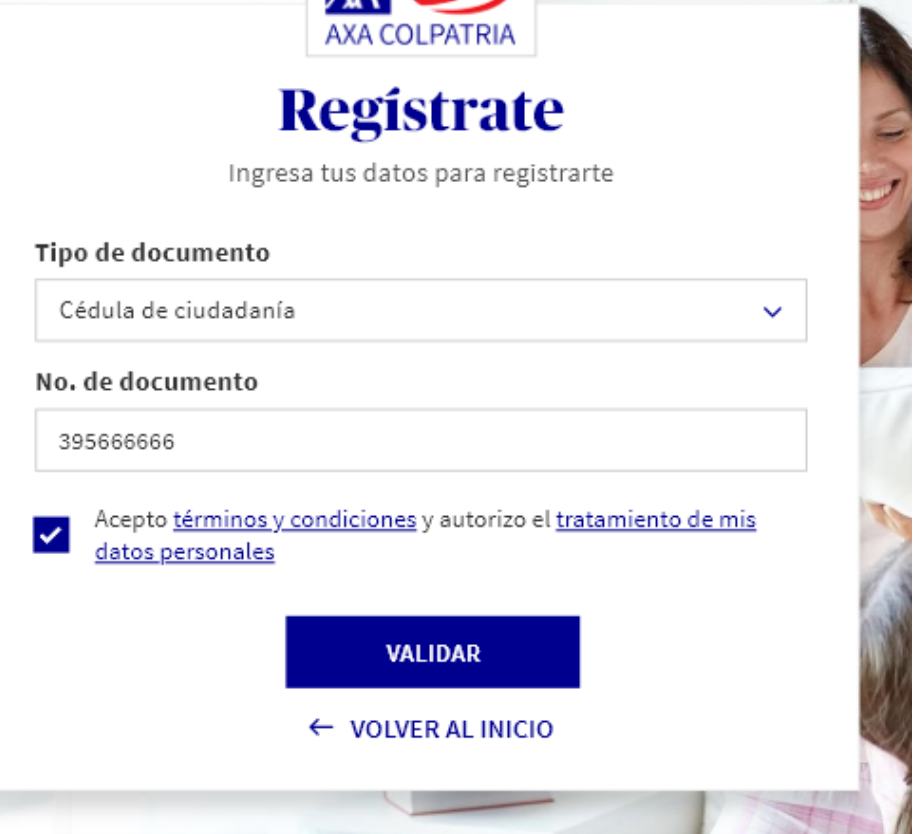

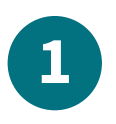

Ingresa a: https://clientes.axacolpatria.co/

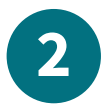

Haz clic en el botón **registrate**.

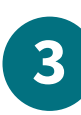

Selecciona tipo de documento, digita el número de documento, acepta los términos y condiciones y haz clic en el botón **validar**.

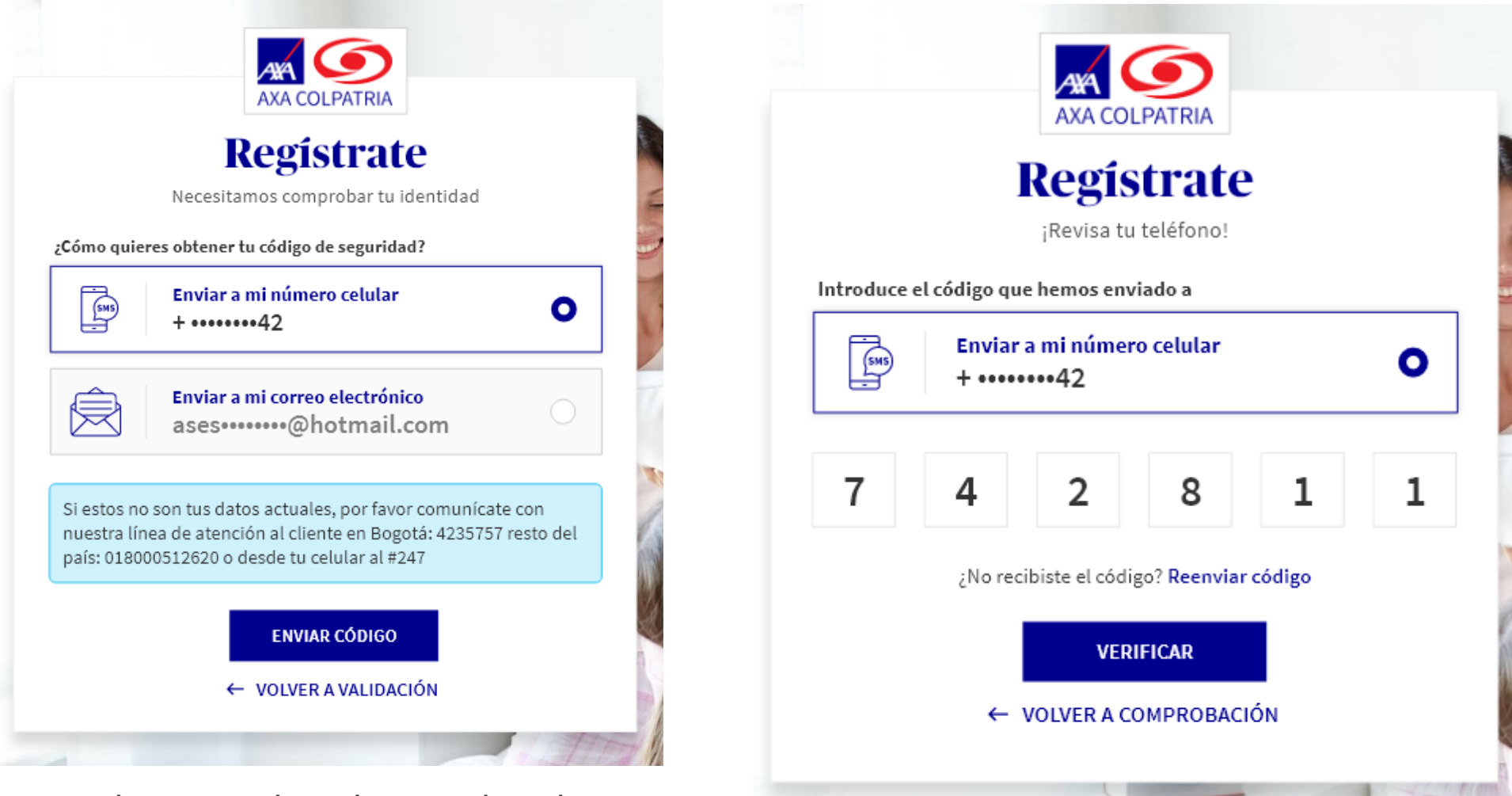

5

Digita el código que llegó a tu celuar o

correo electrónico y haz clic en el

botón verifcar.

Selecciona el medio por el cual quieres recibir un código de seguridad (este código deberás digitarlo en el siguiente paso), teléfono celular o correo electrónico y haz clic en el botón **enviar código**.

4

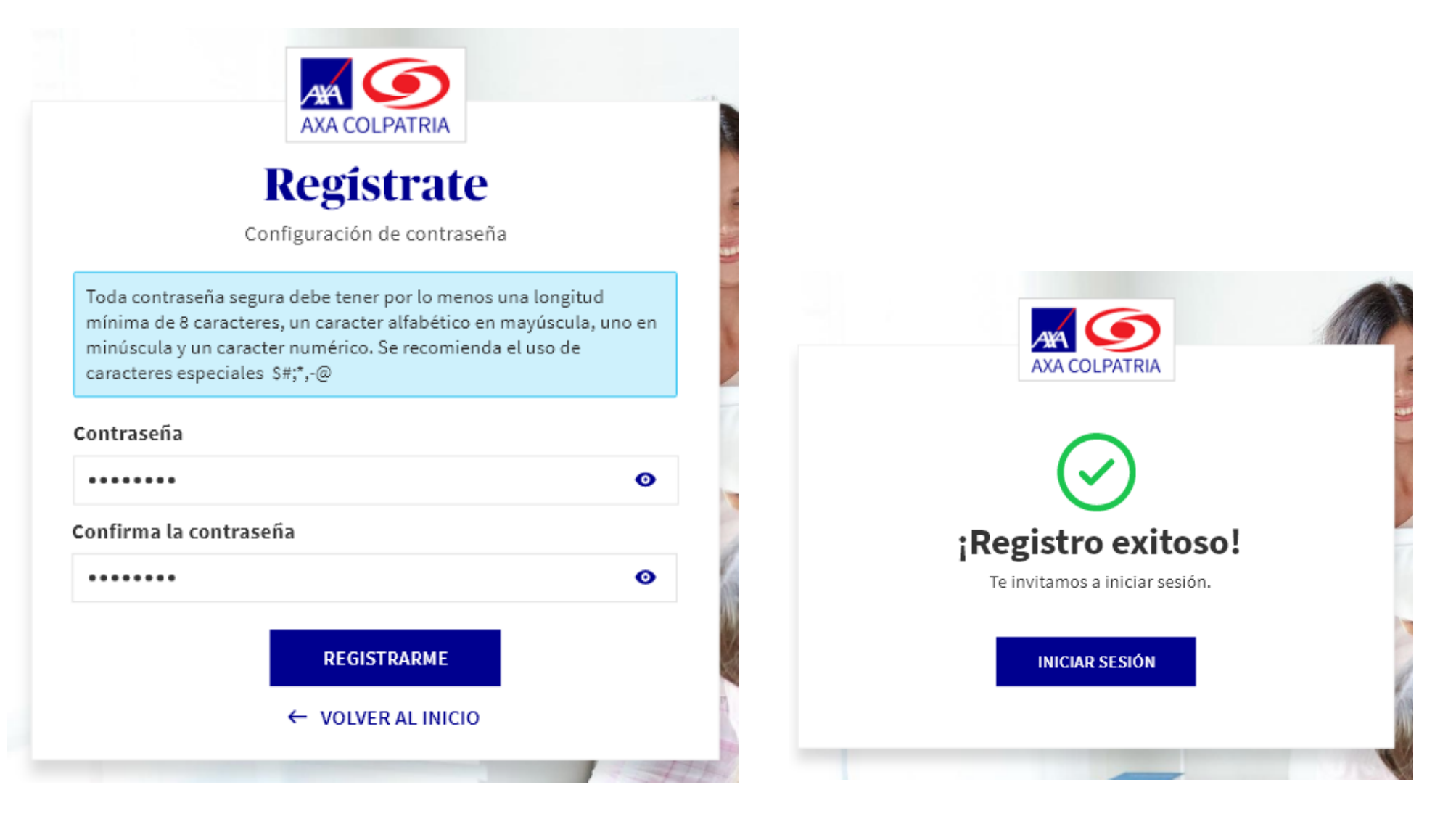

6

Ingresa la contraseña de tu preferencia, siguiendo las sugerencias de seguridad que aparecen en la notificación informativa de la parte superiror del módulo y haz clic en el botón **registrarme**.

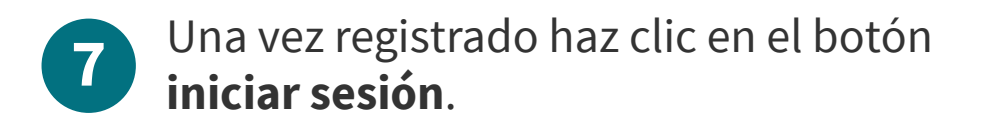

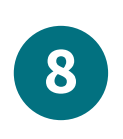

Selecciona tipo de documento, digita el número de documento, la contraseña y haz clic en el botón **iniciar sesión**.

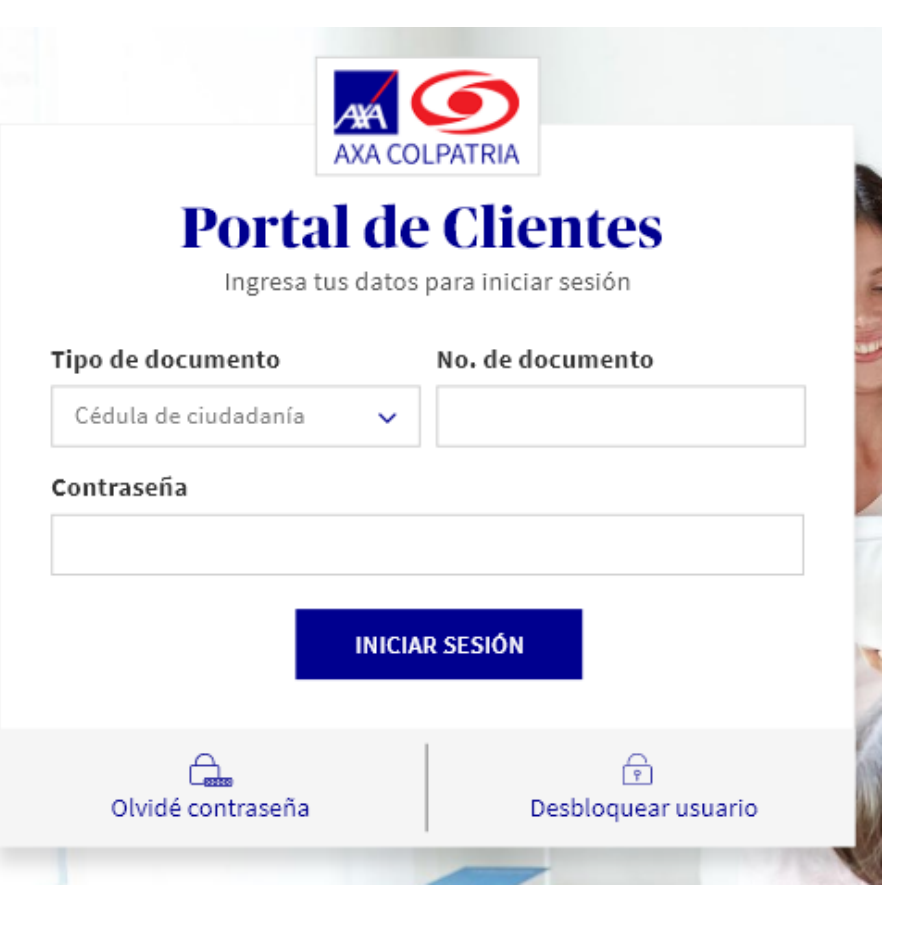

## **Registro de usuarios APP AXA COLPATRIA**

Descarga la aplicación AXA COLPATRIA desde el APP Store (IOS) o Play Store (Android).

1

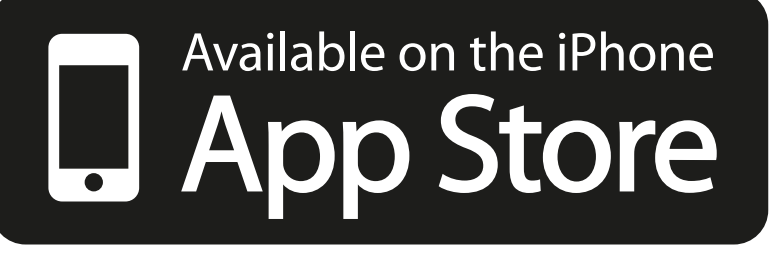

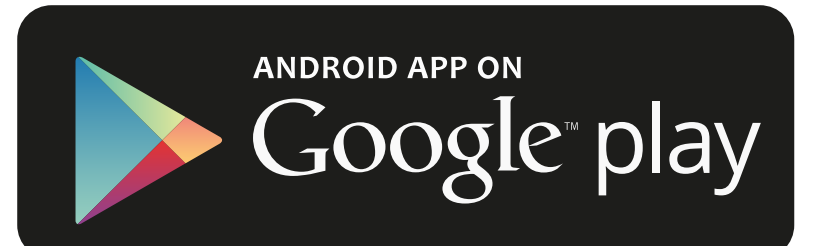

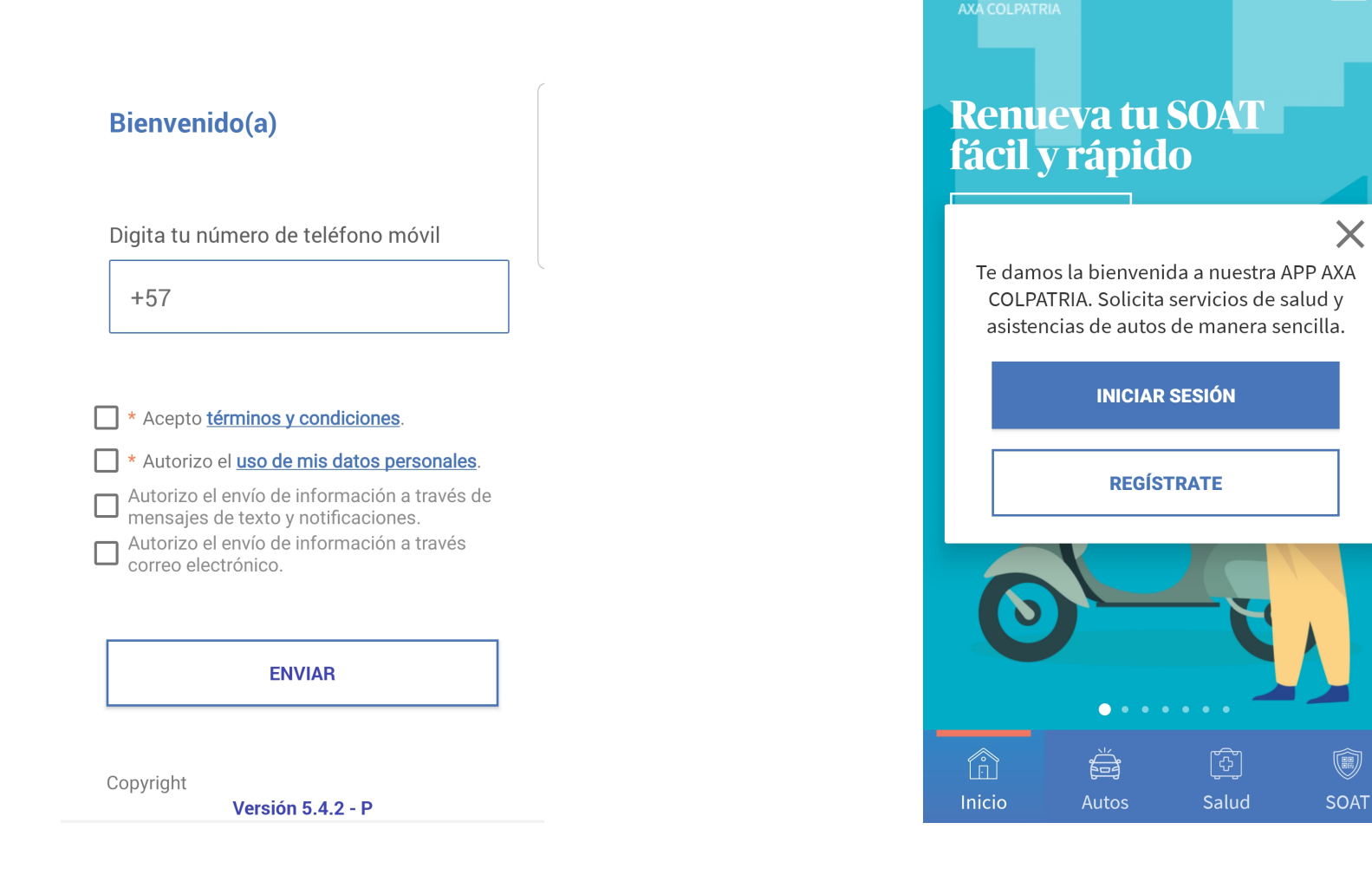

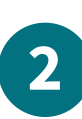

Digita tu número de celular y autoriza los términos y condiciones y el uso de tus datos personales.

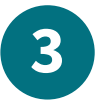

Haz clic en el botón **regístrate**.

Х

AA

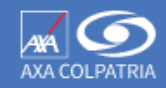

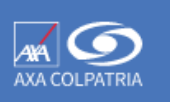

### Ingresa los siguientes datos

Diligencia estos datos para acceder a nuestros servicios

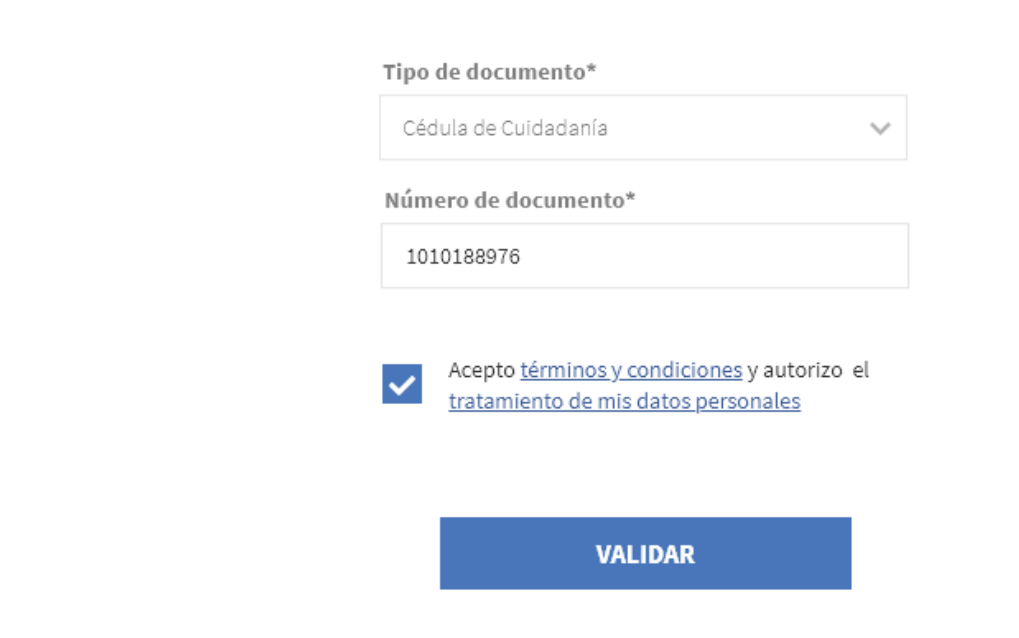

## **Registro de clientes**

Selecciona el tipo de usuario con el cual deseas registrarte.

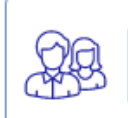

Persona Natural

Cliente individual o personal que cumple obligaciones a título personal.

|       | 1 |
|-------|---|
|       |   |
|       |   |
| 10-01 |   |

### Persona Jurídica

Cliente tipo empresa o pyme que cumple sus propias obligaciones.

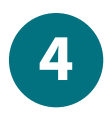

Selecciona el tipo de usuario, Persona Natural o Persona Jurídica.

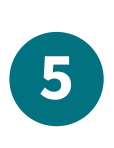

Digital el número de documento, acepta la autorización del uso de datos personales y haz clic en el botón **validar**.

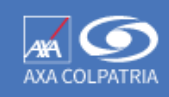

0

6

## ×

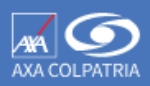

## ¡Revisa tu teléfono!

Introduce el código que hemos enviado a

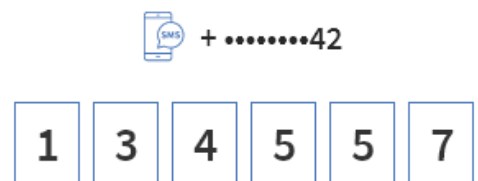

|                 | 0          |                             |
|-----------------|------------|-----------------------------|
| 1               | 2<br>A B C | 3<br>Def                    |
| <b>4</b><br>бні | 5<br>JKL   | 6<br><sup>м н о</sup>       |
| 7<br>pqrs       | 8<br>TUV   | 9<br>wxyz                   |
|                 | 0          | $\langle \! \! \times \!\!$ |

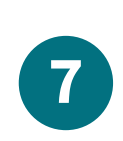

Digita el código que llegó a tu celuar o correo electrónico y haz clic en el botón **verifcar**.

## Necesitamos comprobar tu identidad

¿Cómo quieres obtener tu código de seguridad?

Enviar a mi número celular + ••••••42

Enviar a mi correo electrónico luz.....@hotmail.com

ENVIAR CÓDIGO

Si estos no son tus datos actuales, por favor comunícate con nosotros al

#247

Selecciona el medio por el cual quieres recibir un código de seguridad (este código deberás digitarlo en el siguiente paso), teléfono celular o correo electrónico y haz clic en el botón **enviar código**.

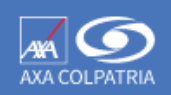

## Configuración de contraseña

×

Crea una contraseña segura de 8 caracteres como mínimo, con combinación entre mayúsculas, minúsculas, números y un caracter especial ej. #?!@\$%&\*-.

|             | REGISTRARME |   |
|-------------|-------------|---|
| Ma2vRc34#   |             | Ø |
| Contraseña* |             |   |
| Ma2vRc34#   |             | 0 |
| contrasena" |             |   |

### Configuración de contraseña

Crea una contraseña segura de 8 caracteres como mínimo, con combinación entre mayúsculas, minúsculas, números y un caracter especial ej. #21തدمروریه

Tu registro se ha completado con éxito. Te invitamos a iniciar sesión para solicitar todos nuestros servicios en cualquier momento.

| INICIAR SESIÓN |  |
|----------------|--|
|                |  |
| REGISTRARME    |  |
|                |  |
|                |  |
|                |  |

8 Ingresa la contraseña de tu preferencia, siguiendo las sugerencias de seguridad que aparecen en la parte superiror del módulo y haz clic en el botón registrarme.

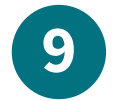

Una vez registrado haz clic en el botón **iniciar sesión**.

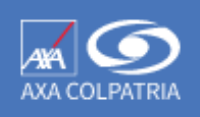

## **Bienvenido**

Tipo de documento\*

Cédula de Cuidadanía

 $\sim$ 

х

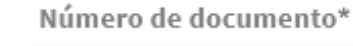

Ej. 53269587

Contraseña\*

0

¿Olvidaste tu usuario o contraseña?

INICIAR SESIÓN

INGRESAR CON HUELLA

Registrate

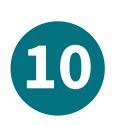

Selecciona tipo de documento, digita el número de documento, la contraseña y haz clic en el botón **iniciar sesión**.

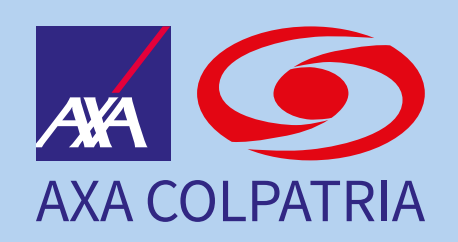

www.axacolpatria.co